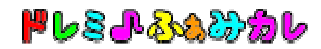

## ■インストール手順書

インストールには管理者権限(Administrator 権限)が必要となります。

- 1. 管理者権限(Administrator 権限)でログインします。
- 2. 配布ファイルをダウンロードして、デスクトップなど任意の場所に保存します。
   ※ダウンロードしたファイルは、CDやUSBメモリなどにバックアップをお取り下さい。 パソコン買い替えなどで再インストールする場合に必要となります。
   ※ダウンロードに失敗した場合や、ダウンロード後ファイルを紛失した場合は、
   ご購入後30日間に限り、再ダウンロードが可能です。
- 3. ダウンロードしたファイルをダブルクリックして実行します。

「.NET Framework2.0」が

インストールされていない場合は、①へ

インストールされている場合は、③へ

| 1 | <ul> <li>DoremiFamicale セットアップ</li> <li>インストールするコンポーネント:</li> <li>NET Framework 2.0 (x86)</li> <li>次のライセンス条項をお読みください。PageDown キーを使ってスクロールしてください。</li> </ul>                                                                   |                                                                   |
|---|----------------------------------------------------------------------------------------------------|-------------------------------------------------------------------|
|   | マイクロソフト ソフトウェア追加使用許諾契約書<br>MICROSOFT .NET FRAMEWORK 2.0 FOR MICROSOFT WINDOWS<br>OPERATING SYSTEM<br>MICROSOFT WINDOWS INSTALLER 2.0<br>MICROSOFT WINDOWS INSTALLER 3.1                                                       |                                                                   |
|   | マイクロソフト (お住まいの地域によっては、その子会社) は、本追加ソフトウェアのラ<br>イヤシスをお客様に供与します。Microsoft Windows オペレーティング システル ソフ ▼<br>印刷用のライセンス条項 (MSLT) を表示する<br>ライセンス条項に同意しますか?<br>同意しない] を選ぶとインストールを中止します。インストールするには、この契約に同意<br>してください。<br>同意する(A) 同意しない(D) | ライセンス条項をお読みの上、<br>同意される場合は「同意する」を<br>クリックしてから「次へ」ボタンを<br>クリックします。 |
| 2 | CoremiFamicale セットアップ     INET Framework 2.0 (x86) をインストールしています     チャンオフル(C)                                                                                                    | 「. NET Framework2.0」をインストー<br>ル中です。<br>しばらくお待ちください。               |

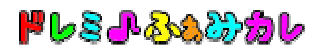

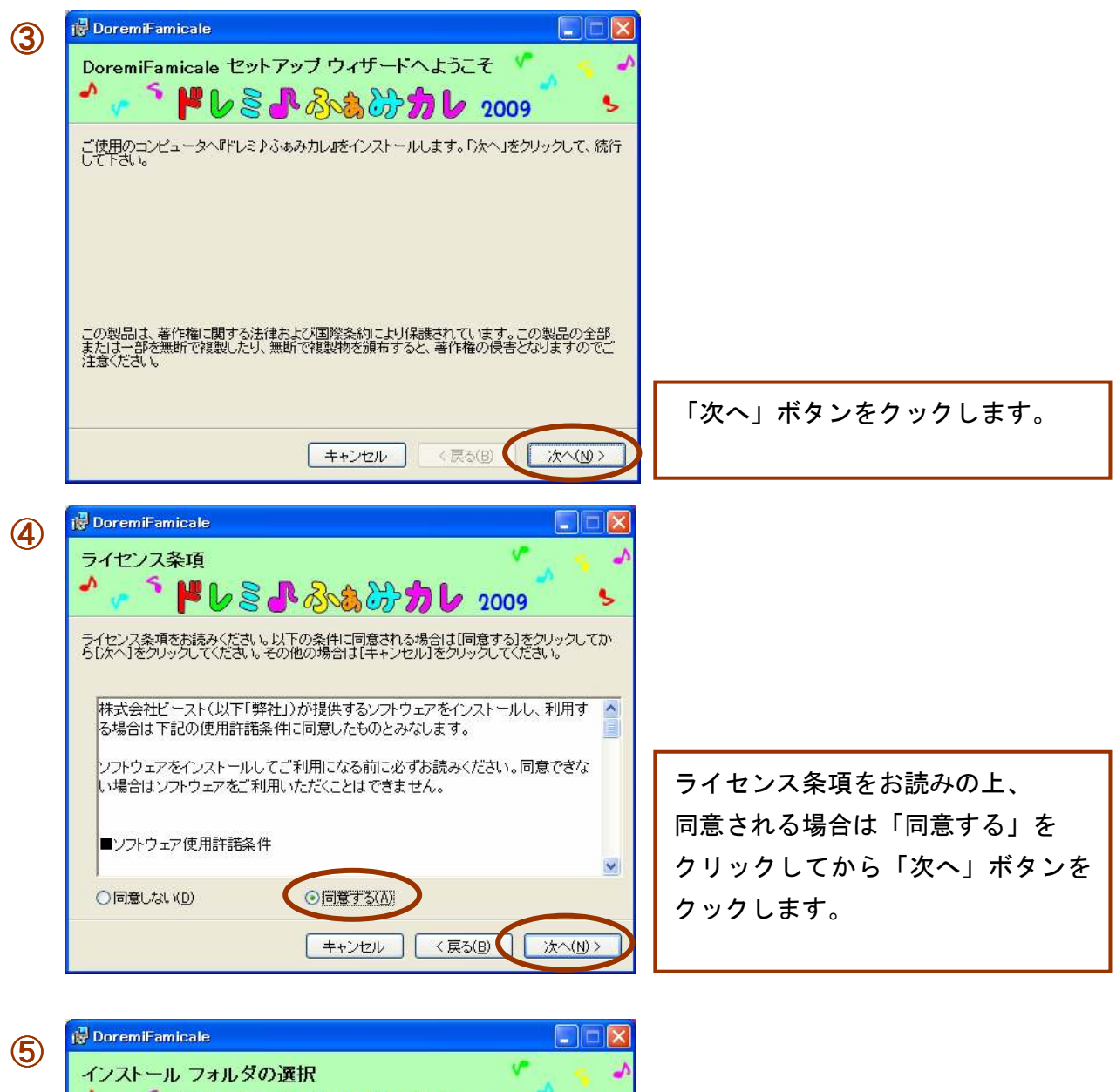

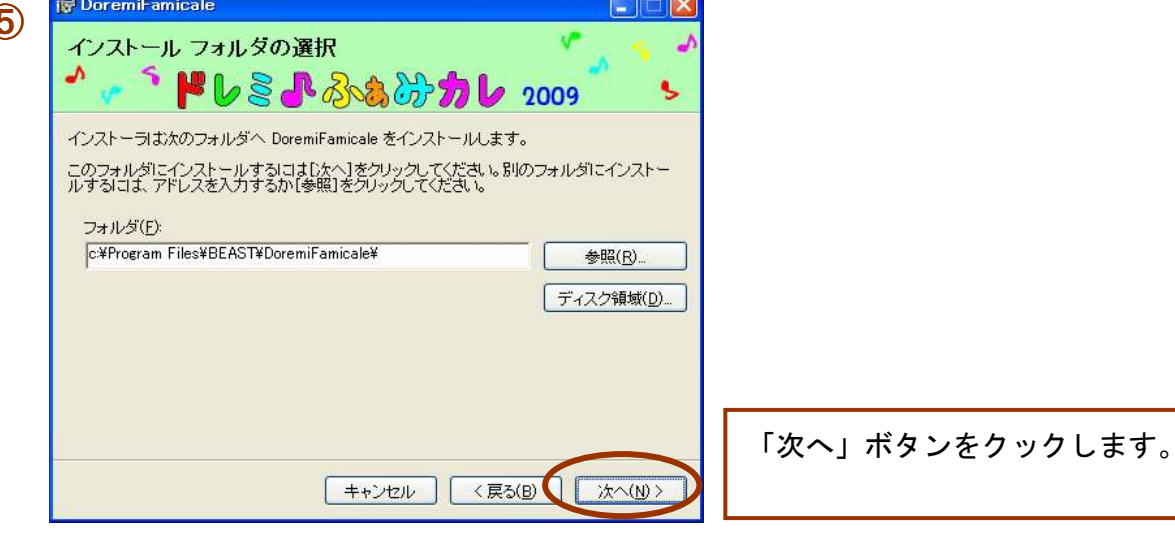

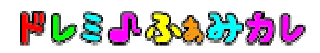

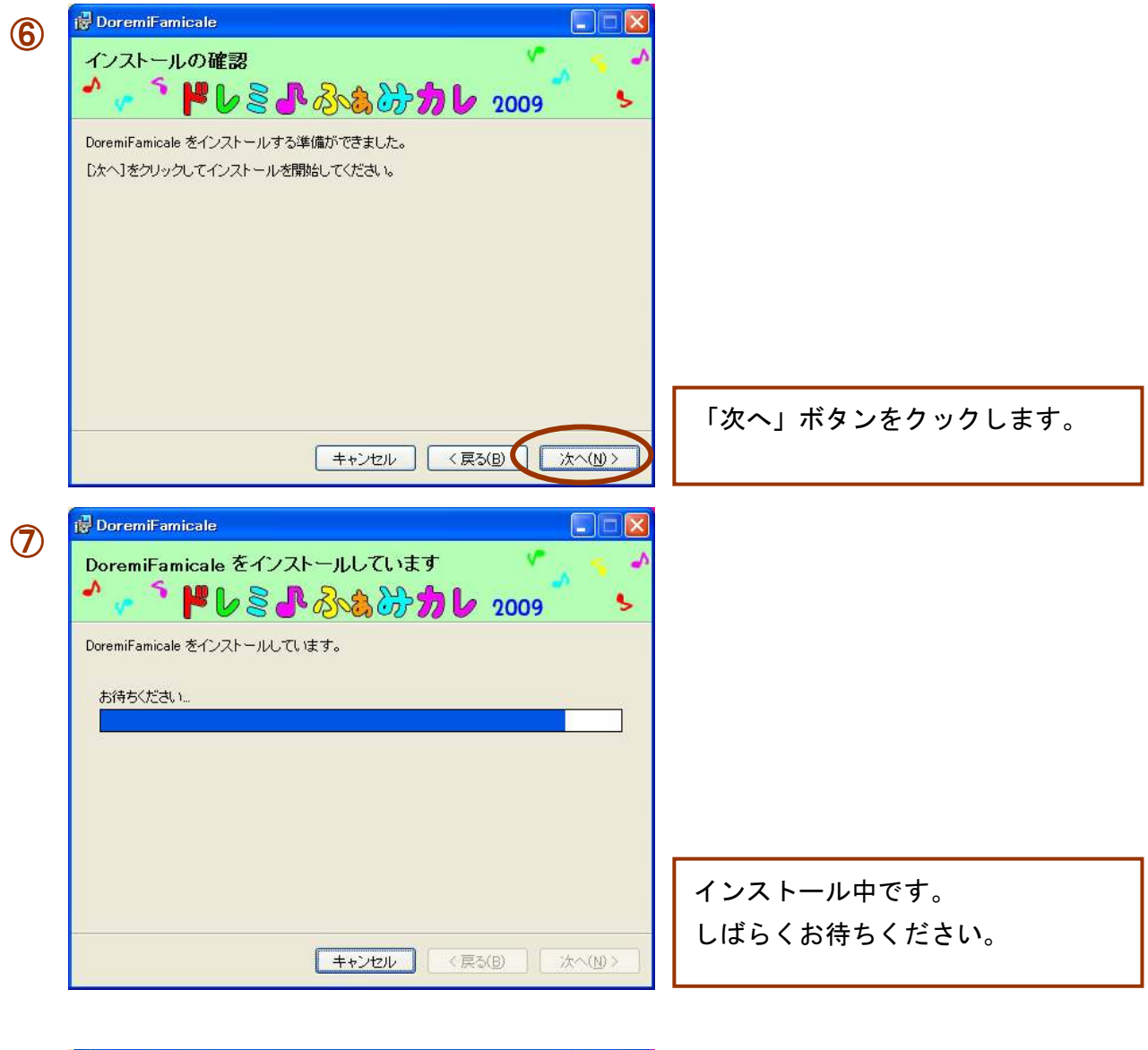

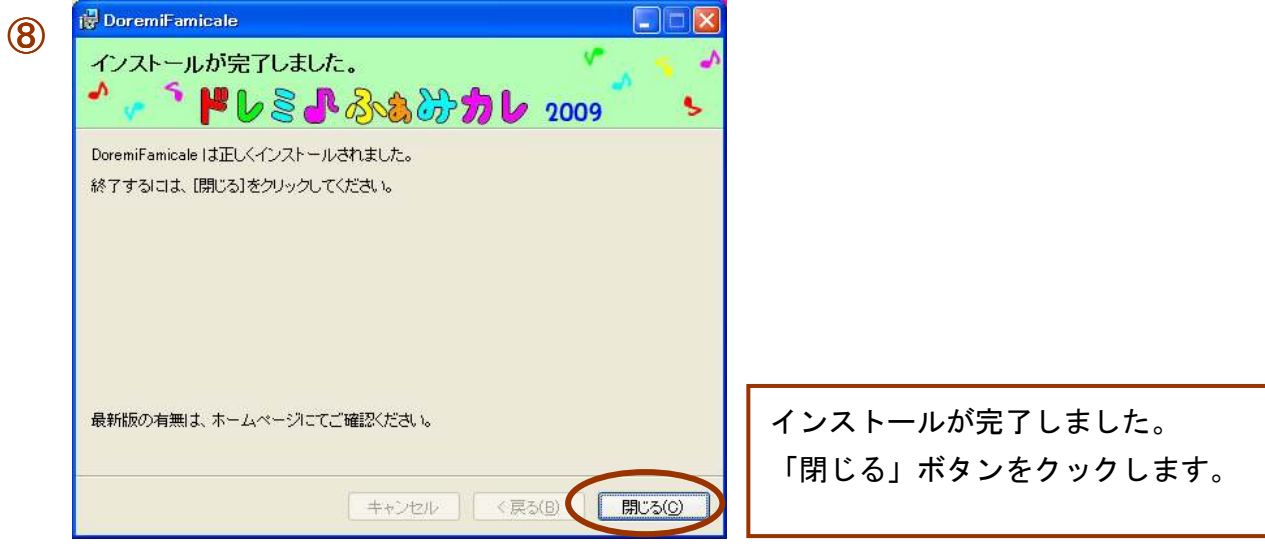

以上で、インストール完了です。